# IC085LV / IC125LV

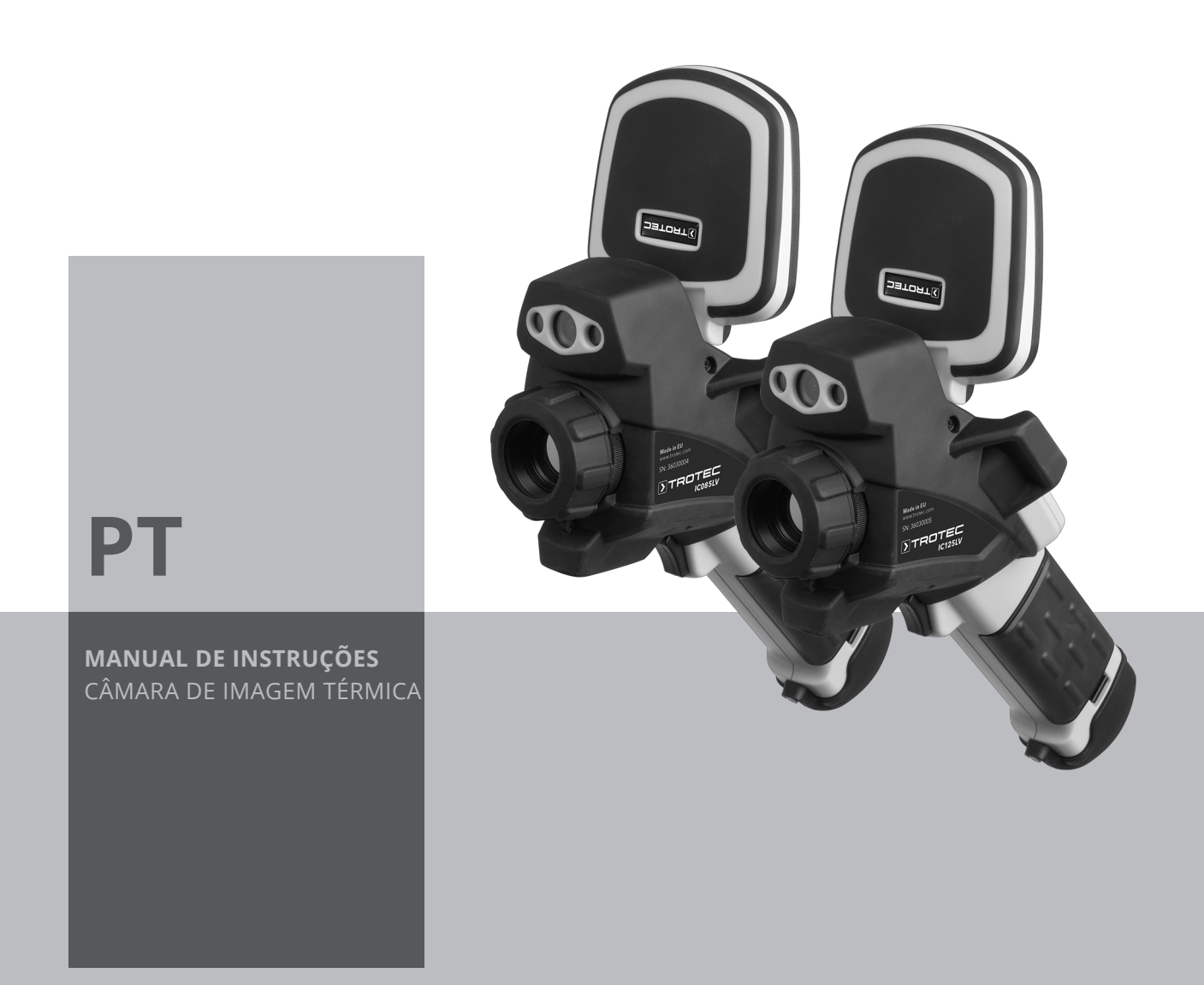

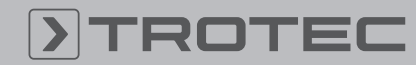

## ROTEC

### Índice

| Segurança1Informações sobre o aparelho3Transporte e armazenamento7Funcionamento7Software13Emissividade22Termos da termografia24Erros e avarias24Manutenção e Reparação25Descarte26                                                                                 | Informações sobre o manual de instruções | 1  |
|----------------------------------------------------------------------------------------------------|------------------------------------------|----|
| Informações sobre o aparelho3Transporte e armazenamento7Funcionamento7Software13Emissividade22Termos da termografia24Erros e avarias24Manutenção e Reparação25Descarte26                                                                                           | Segurança                                | 1  |
| Transporte e armazenamento       7         Funcionamento       7         Software       13         Emissividade       22         Termos da termografia       24         Erros e avarias       24         Manutenção e Reparação       25         Descarte       26 | Informações sobre o aparelho             | 3  |
| Funcionamento7Software13Emissividade22Termos da termografia24Erros e avarias24Manutenção e Reparação25Descarte26                                                                                                    | Transporte e armazenamento               | 7  |
| Software                                                                                                    | Funcionamento                            | 7  |
| Emissividade                                                                                                    | Software                                 | 13 |
| Termos da termografia                                                                                                    | Emissividade                             | 22 |
| Erros e avarias 24<br>Manutenção e Reparação 25<br>Descarte                                                                                                    | Termos da termografia                    | 24 |
| Manutenção e Reparação 25<br>Descarte                                                                                                    | Erros e avarias                          | 24 |
| Descarte 26                                                                                                    | Manutenção e Reparação                   | 25 |
|                                                                                                    | Descarte                                 | 26 |

## Informações sobre o manual de instruções

#### Símbolos

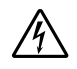

#### Atenção, tensão elétrica

Este símbolo avisa sobre os perigos para a vida e a saúde de pessoas devido à tensão elétrica.

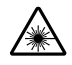

#### Advertência para a existência de raios laser

Este símbolo avisa sobre os perigos para a vida e a saúde de pessoas devido a raios laser.

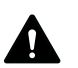

## Aviso

A palavra-sinal designa um perigo com médio grau de risco, que pode causar a morte ou uma lesão grave se não for evitado.

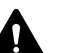

### Cuidado

A palavra-sinal designa um perigo com baixo grau de risco, que pode causar a uma lesão ligeira ou média se não for evitado.

#### Nota:

A palavra-sinal avisa sobre informações importantes (p.ex. danos materiais), mas não se refere a perigos.

## Info

Avisos com este símbolo ajudar-lhe-ão a realizar as suas tarefas mais rapidamente e com mais segurança.

#### Seguir as instruções

Avisos com este símbolo indicam que deve observar o manual de instruções.

As versões atuais do manual de instruções e da declaração de conformidade UE podem ser baixadas no seguinte link:

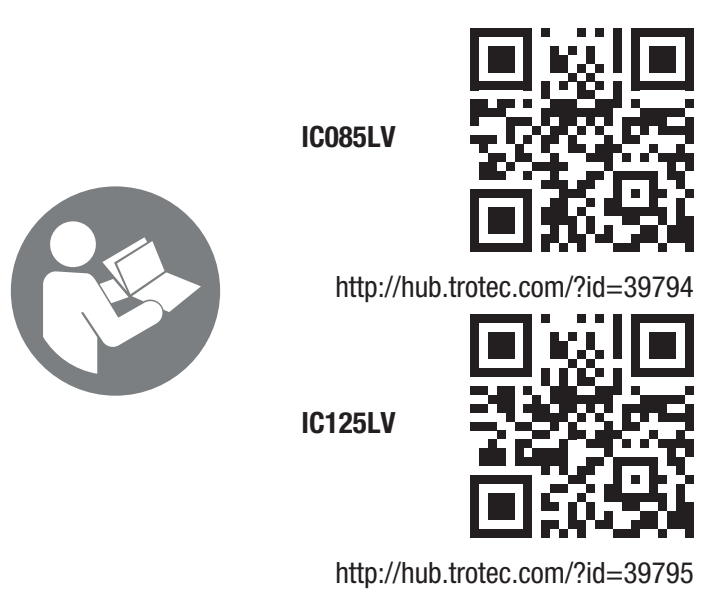

## Segurança

Leia atentamente este manual de instruções antes de usar / operar o dispositivo e guardar este manual de instruções sempre nas imediações do local de instalação ou perto do dispositivo!

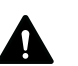

### Aviso

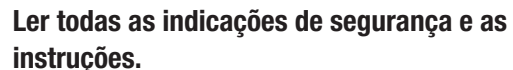

O desrespeito às indicações de segurança e às instruções pode causar choque elétrico, incêndios e/ou graves lesões.

#### Guardar todas as indicações de segurança e as instruções para futuras consultas.

Este aparelho pode ser usado por crianças a partir de 8 anos de idade, assim como por pessoas com deficiências físicas, sensoriais ou mentais ou com falta de experiência e / ou conhecimento, se forem supervisionadas ou instruídas quanto à utilização segura do aparelho e se compreenderem os perigos daí resultantes.

Crianças não devem brincar com o aparelho. Limpeza e manutenção não devem ser executadas por crianças sem supervisão.

- Não utilize o dispositivo em ambientes explosivos.
- Não utilize o dispositivo em atmosferas agressivas.
- Não mergulhe o aparelho em água. Não permita a entrada de líquidos no aparelho.
- O aparelho pode ser utilizado apenas em condições secas e de modo algum na chuva ou a uma humidade relativa do ar acima das condições de funcionamento.
- Proteger o aparelho da luz solar direta permanente

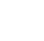

- Não remova quaisquer sinais de segurança, adesivos ou rótulos do aparelho. Mantenha legível todos os sinais de segurança, adesivos e etiquetas.
- Não abra o aparelho com uma ferramenta.
- Evite olhar diretamente para o raio laser.
- Não aponte o raio laser para pessoas nem animais.
- Observe as condições de armazenamento e de funcionamento conforme o capítulo Dados técnicos.

#### Utilização conforme a finalidade

Usar o aparelho exclusivamente para a representação ótica ou termográfica de objetos, observando os dados técnicos.

Para utilizar o aparelho, como previsto, utilize apenas os acessórios aprovados pela Trotec ou as peças de reposição aprovadas pela Trotec.

#### Uso inadequado

Não utilizar o aparelho em ambientes explosivos. Não utilizar o aparelho para pessoas nem animais. A Trotec não assume nenhuma responsabilidade por danos resultantes de uma utilização inadequada. Neste caso as reivindicações de garantia não serão válidas. Modificações construtivas não autorizadas, assim como adições ou modificações no aparelho são proibidos.

#### Qualificação pessoal

As pessoas que utilizam este aparelho devem:

 ter lido e compreendido o manual de instruções, especialmente o capítulo 'Segurança'.

#### **Riscos residuais**

#### Perigo devido à corrente elétrica

Trabalhos em componentes elétricos só devem ser realizados por um eletricista especializado ou por uma oficina profissional autorizada!

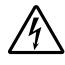

#### Atenção, tensão elétrica

Existe o perigo de curto-circuito devido à penetração de líquidos através da caixa!

Não mergulhe o aparelho e os acessórios em água. Assegure-se de que nenhuma água ou outros líquidos possam penetrar na caixa.

## Â

#### Atenção, tensão elétrica

Trabalhos em componentes elétricos só devem ser realizados por um especialista autorizado!

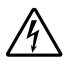

#### Atenção, tensão elétrica

Remova a ficha da tomada e o acumulador antes de qualquer trabalho no aparelho! Puxe o cabo elétrico da tomada de rede, segurando-o pela ficha de rede.

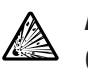

#### Atenção, materiais explosivos!

O acumulador não deve ser exposto a temperaturas acima de 45 °C! O acumulador não deve entrar em contacto com água nem com fogo! Evitar a radiação solar direta e a humidade. Há risco de explosão!

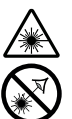

#### Advertência para a existência de raios laser Laser da classe 2, P máx.: < 1 mW, λ: 650 nm, EN 60825-1:2014

Nunca olhar diretamente para o raio laser ou para a abertura de onde sai o laser.

Nunca deve dirigir o raio laser para pessoas, animais ou áreas reflectantes. Mesmo um breve contato visual com o raio laser pode danificar os olhos.

O olhar para a saída de laser com instrumentos óticos (p.ex. lupa, lente de ampliação e semelhante) implica um perigo para os olhos.

Ao trabalhar com um laser de classe 2 deve observar as leis nacionais relativamente ao uso de proteção dos olhos.

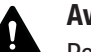

## Aviso

Perigo de asfixia!

Não deixe material de embalagem espalhado. Ele poderia se tornar um brinquedo perigoso para as crianças.

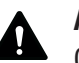

#### Aviso

O aparelho não é um brinquedo e não deve estar nas mãos de crianças.

## Aviso

Este aparelho pode ser perigoso se for usado de forma incorreta ou por pessoas não treinadas e se não for usado para a sua finalidade! Observe as qualificações pessoais!

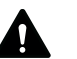

### Cuidado

Manter distância suficiente de fontes de calor.

#### Nota:

Para evitar danos no aparelho, não o exponha a temperaturas extremas, humidade extrema ou à água.

#### Nota:

Para limpar o instrumento não devem ser utilizados produtos de limpeza agressivos ou abrasivos, nem solventes.

## Informações sobre o aparelho

#### Descrição do aparelho

A câmara termográfica IC085LV / IC125LV transforma raios infravermelhos, invisíveis para o olho humano, numa imagem visível. A imagem térmica e a temperatura são apresentadas em tempo real num monitor. Para melhorar a apresentação pode selecionar entre diversas paletas de cores para visualizar a imagem térmica.

Além disso, pode sobrepor a imagem IV e a imagem digital (IR DuoVision Plus) para obter uma imagem térmica com ainda mais contrastes.

Para obter um resultado de medição com mais precisão a temperatura do ambiente, a temperatura refletida, a humidade do ar, a distância e a emissividade podem ser introduzidas.

Uma lista da emissividade para diversas superfícies encontrará no capítulo Emissividade. Para uma avaliação exata pode congelar a imagem térmica no monitor ou gravá-la se o cartão microSD for inserido no aparelho. Mais tarde, as imagens térmicas podem ser visualizadas ou diretamente no monitor da câmara ou de um computador através do software de análise.

Para processar as imagens pode descarregar o software IR-Report 2.X STD em www.trotec.com na área de download (ou em *Service*).

#### Apresentação do dispositivo

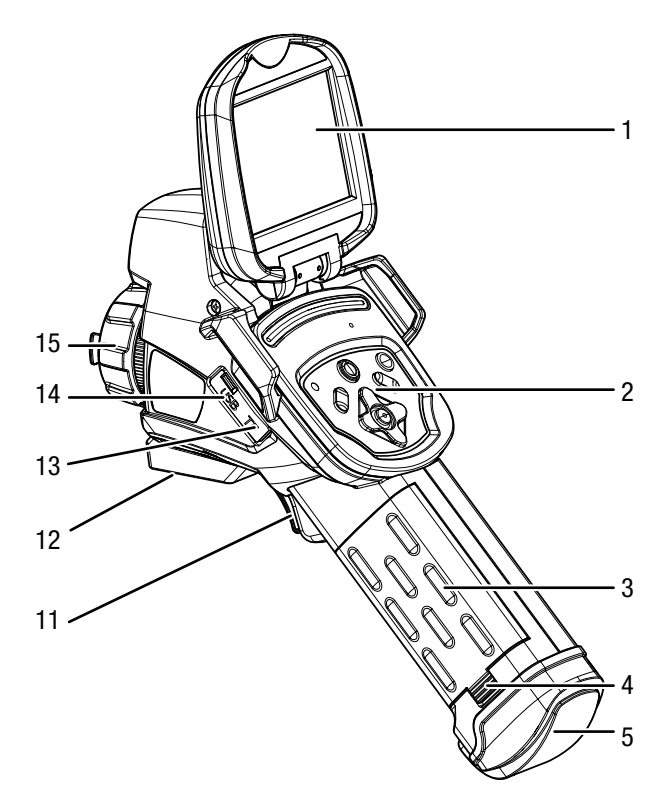

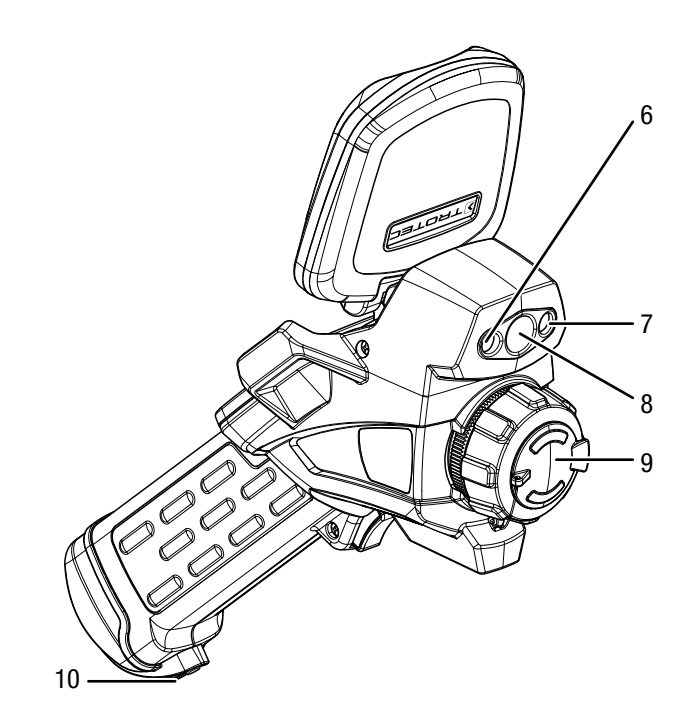

| N° | Designação                               |  |
|----|------------------------------------------|--|
| 1  | Display                                  |  |
| 2  | Painel de comando                        |  |
| 3  | Acumulador                               |  |
| 4  | Trava para o acumulador                  |  |
| 5  | Saída AV com tampa de cobertura          |  |
| 6  | LED                                      |  |
| 7  | Mostrador de laser                       |  |
| 8  | Câmara                                   |  |
| 9  | Lente infravermelha com capa de proteção |  |
| 10 | Suporte para a alça                      |  |
| 11 | Botão multifuncional                     |  |
| 12 | Rosca para tripé 1/4"                    |  |
| 13 | Entrada para cartão microSD              |  |
| 14 | Conexão microUSB                         |  |
| 15 | Anel de focagem                          |  |

#### Painel de comando

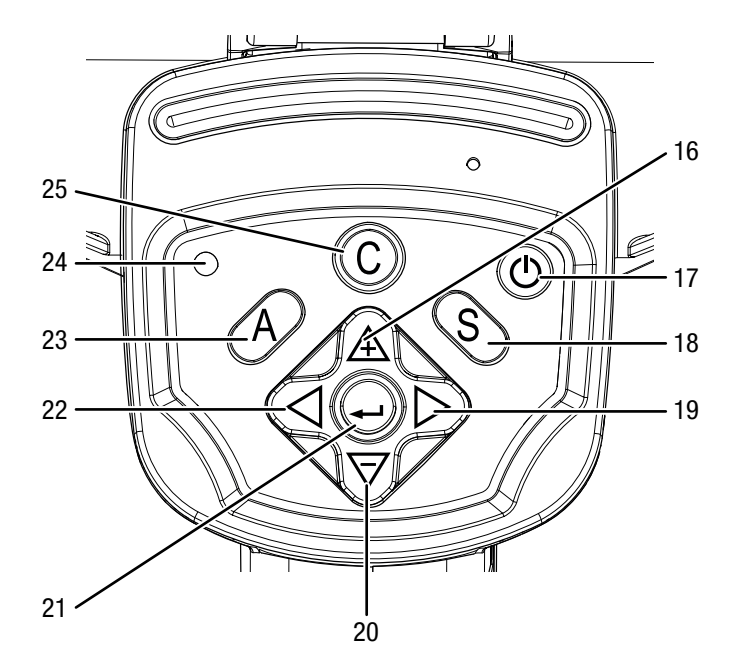

| N° | Designação                                                                                  |
|----|---------------------------------------------------------------------------------------------|
| 16 | Seta para cima / dividir <i>SPAN</i>                                                        |
| 17 | Botão de ligar/desligar                                                                     |
| 18 | Botão S: Congelar / ativar ou memorizar a imagem<br>(manter pressionado durante aprox. 3 s) |
| 19 | Seta para a direita / aumentar o <i>LEVEL</i>                                               |
| 20 | Seta para baixo / juntar SPAN                                                               |
| 21 | Botão Enter                                                                                 |
| 22 | Seta para a esquerda / baixar o <i>LEVEL</i>                                                |
| 23 | Botão A: Botão Shutter / Equalização automática                                             |
| 24 | LED operacional                                                                             |
| 25 | Botão C: Menu principal ou Botão Voltar                                                     |

Display

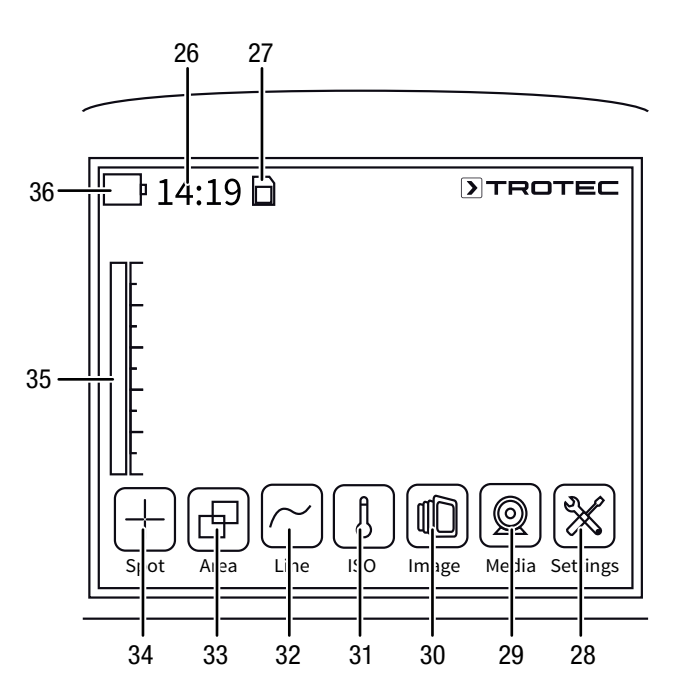

| N° | Designação                           |
|----|--------------------------------------|
| 26 | Indicação da hora                    |
| 27 | Indicação Cartão SD introduzido      |
| 28 | Menu Settings                        |
| 29 | Menu <i>Media</i>                    |
| 30 | Menu Image                           |
| 31 | Menu ISO mode                        |
| 32 | Menu <i>Line</i>                     |
| 33 | Menu Area                            |
| 34 | Menu Spot                            |
| 35 | Escala de temperatura (dinâmica)     |
| 36 | Indicação Estado de carga Acumulador |

4

## **>**TROTEC

## Dados técnicos

5

| Parâmetro          |                                      | Valor                                                                                                    |                                                                                                    |
|--------------------|--------------------------------------|----------------------------------------------------------------------------------------------------|----------------------------------------------------------------------------------------------------|
| Modelo             |                                      | IC085LV                                                                                                    | IC125LV                                                                                                    |
| Número de artigo   |                                      | 3.110.003.014                                                                                                    | 3.110.003.023                                                                                                    |
| Medição            | Faixa de temperatura                 | -20 °C a +600 °C                                                                                                    | -20 °C a +1500 °C                                                                                                |
|                    | Precisão                             | ±2 °C, ±2 % do                                                                                                    | valor de medição                                                                                                 |
| Potência de imagem | Tipo de detetor                      | Focal Plane Array (FPA), mic                                                                                                    | robolómetro não refrigerado                                                                                      |
| radiométrica       | Resolução de deteção                 | 384 x 28                                                                                                    | 38 Pixels                                                                                                    |
|                    | Faixa espectral                      | 8 a 1                                                                                                    | 4 μm                                                                                                    |
|                    | Campo de visão (FOV)                 | 24° x 18°                                                                                                    |                                                                                                    |
|                    | Resolução geométrica                 | 1,3 mrad                                                                                                    |                                                                                                    |
|                    | Sensibilidade térmica                | 0,05 °C                                                                                                    | a 30 °C                                                                                                    |
|                    | Frequência de repetição de<br>imagem | 50/6                                                                                                    | 0 Hz                                                                                                    |
|                    | Foco / Distância mín. do foco        | manual                                                                                                    | / 0,5 m                                                                                                    |
| Potência de imagem | câmara fotográfica digital           | 5 megapixel, lâmpada                                                                                                    | de fotografia integrada                                                                                          |
| visual             | Norma de vídeo                       | PAL /                                                                                                    | NTSC                                                                                                    |
| Apresentação da    | Display                              | Touchscreen capacitivo, LCD, de 3,5 polegadas                                                                                                    |                                                                                                    |
| imagem             | Indicação de imagens                 | Pseudo-cores, 6 paletas de cores                                                                                                    |                                                                                                    |
|                    | Opções de indicação da imagem        | Imagem IV, indicação DuoVisio-Plus (fusão de imagens infravermelhas e reais como termograma cheio de detalhes com contornos realçados)                                               |                                                                                                    |
| Medição e análise  | Pontos de medição                    | 8 pontos de medição de temperatura móveis (de livre configuração)                                                                                                    |                                                                                                    |
|                    | Funções de medição                   | Isotermas, análise de perfis de linhas, análise de área (retângulo), função de alarme para ponto quente/frio, medições diferenciais em até 8 pontos de medição de temperatura móveis |                                                                                                    |
|                    | Medição de área                      | 2 áreas                                                                                                    |                                                                                                    |
|                    | Emissividade                         | definido pelo utilizador, ajustável de forma variável de 0,01 a 1,0                                                                                                    |                                                                                                    |
|                    | Correção de medição                  | Correção da temperatura refletida de obje<br>preferências definidas pelo usuário para a di<br>amb                                                                                    | tos; correções automáticas com base nas<br>stância, humidade refletida e temperatura de<br>iente                 |
| Armazenamento de   | Armazenamento de dados               | Memória Flash interna de 512 MB; ranhura p                                                                                                    | para memória removível com cartão microSD                                                                        |
| dados              | Formato de ficheiro                  | imagem radiométrica: JPEG de 14 bit; ima<br>radiométrico: MPEG 4; vídeo infravermelho t                                                                                              | gem visual: JPEG; vídeo termográfico não-<br>otalmente radiométrico: formato IV de 14 bit                        |
|                    | Memorização/transmissão de<br>dados  | Memorização de vídeos IV não-radiométricos<br>reais na memória interna ou no cartão S<br>radiométricos* no compu                                                                     | (MPEG 4) bem como imagens radiométricas e<br>D; memorização de vídeos IV totalmente<br>itador através do USB 2.0 |
|                    | Gravação de voz                      | Os comentários podem ser memorizados com<br>de Blu                                                                                                    | cada imagem IV (requer um headset opcional etooth)                                                               |
|                    | Interfaces                           | USB 2.0, vídeo ana                                                                                                    | lógico (PAL / NTSC)                                                                                              |
| Laser              | Тіро                                 | Semicondutor AlGaInP Díodo La                                                                                                    | ser Classe 2,1 mw / 635 nm red                                                                                   |
| Alimentação de     | Tipo de bateria                      | lões de lítio padrão; re                                                                                                    | carregável, substituível                                                                                         |
| energia            | Duração de funcionamento             | apro                                                                                                    | x. 3h                                                                                                    |
|                    | Modo de funcionamento de rede        | 4,2 - 4                                                                                                    | .,8V DC                                                                                                    |
|                    | Modo de economia de energia          | definido pe                                                                                                    | lo utilizador                                                                                                    |

| Parâmetro              |                                               | Valor                                                              |  |
|------------------------|-----------------------------------------------|--------------------------------------------------------------------|--|
| Condições              | Temperatura                                   | -20 ° C a +50 ° C (funcionamento); -40 °C a +70 °C (armazenamento) |  |
| ambientais             | Humidade do ar                                | 10 % a 95 % de humidade rel. (não condensante)                     |  |
|                        | Tipo de proteção / Choque /<br>Vibração       | IP54 / 25G / 2G                                                    |  |
|                        | Resistência a quedas                          | 1,8 m                                                              |  |
| Caraterísticas físicas | Dimensões (comprimento x<br>largura x altura) | 230 x 80 x 195 mm                                                  |  |
|                        | Peso                                          | 650 g                                                              |  |
|                        | Montagem do tripé                             | 1/4 polegadas – 20                                                 |  |

\* Para memorizar vídeos IV totalmente radiométricos necessita o upgrade de tempo real opcionalmente fornecido

#### Volume de fornecimento

- 1x câmara de imagem térmica
- 1x acumulador
- 1x carregador
- 1x fonte de alimentação para carregador
- 1x cartão microSD
- 1x cabo de microUSB
- 1x mala de transporte
- 1x proteção visual
- 1x cabo AV cinch
- 1x leitor SD de USB

#### Transporte e armazenamento

#### Nota:

O aparelho pode ser danificado, se armazenar ou transportar o aparelho incorretamente.

Tenha em consideração as informações de transporte e armazenamento do aparelho.

#### Transporte

Use a mala de transporte incluída no volume de fornecimento ao transportar o aparelho para protegê-lo de impactos externos.

O acumulador de iões de lítio incluído cumpre com a lei de transporte de mercadorias perigosas.

Observe as seguintes indicações de transporte nomeadamente na expedição do acumulador de iões de lítio:

- Os acumuladores podem ser transportados na via pública pelo utilizador sem requerimentos especiais.
- Na expedição por terceiros (p. ex. transporte aéreo ou transitário) é necessário ter em atenção requerimentos especiais de embalagem e identificação. Neste caso deve ser envolvido um especialista no transporte de mercadorias perigosas na preparação da encomenda.
  - Envie apenas acumuladores quando a caixa não se encontra danificada.
  - Feche os contatos abertos com fita adesiva e embale o acumulador de forma a que não se desloque na embalagem.
  - Tenha em atenção também eventuais diretivas nacionais adicionais.

#### Armazenamento

Quando não estiver a usar o aparelho, se deve seguir as seguintes condições de armazenamento:

- seco e protegido da geada e do calor
- na posição vertical em local protegido contra pó e luz direta do sol
- possivelmente, com uma cobertura para proteger contra a entrada de poeira
- A temperatura de armazenamento corresponde à faixa especificada no capítulo Dados técnicos.
- Para um armazenamento prolongado, remova os acumuladores.

#### **Funcionamento**

#### Colocar o cartão microSD

Com o cartão microSD pode aumentar a memória do aparelho para guardar imagens e vídeos.

Proceda da seguinte forma para colocar o cartão microSD:

1. Abrir a tampa do cartão da entrada para o cartão microSD (13).

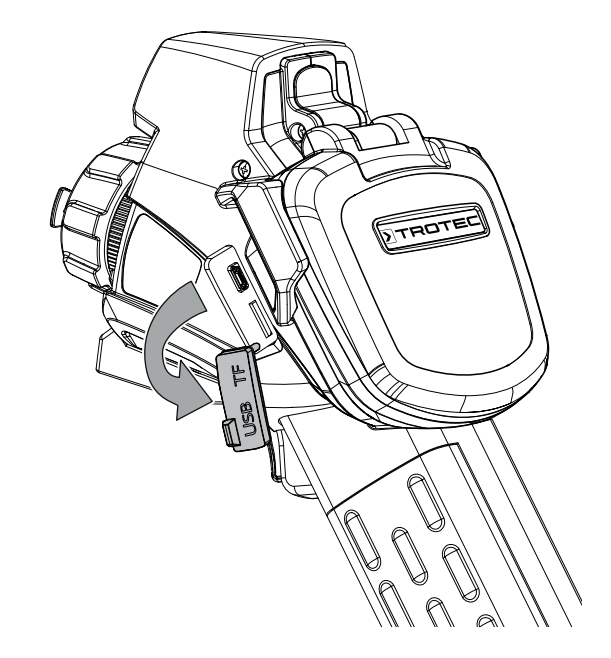

2. Inserir o cartão microSD na entrada, com os contactos virados para cima, até o cartão microSD engrenar.

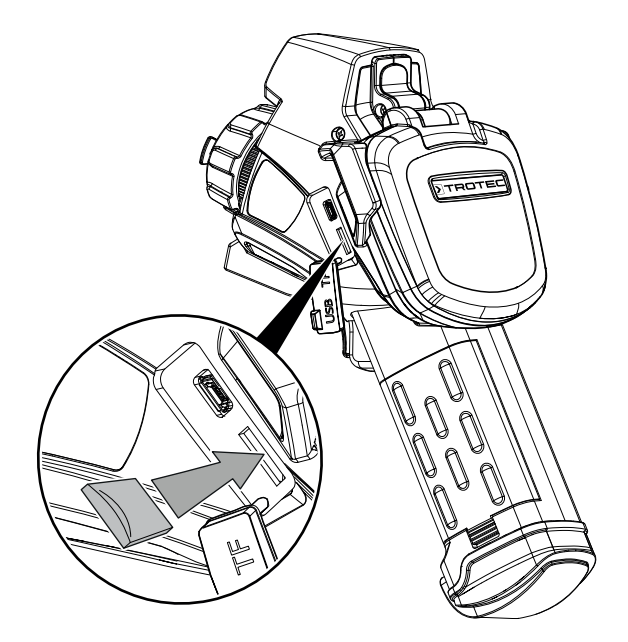

## **)** TROTEC

#### Inserir / trocar o acumulador

#### Nota:

Assegure-se de que a superfície do aparelho esteja seca e que o aparelho esteja desligado.

- 1. Carregue o acumulador, tal como descrito no capítulo Manutenção.
- 2. Eventualmente, remova o acumulador existente e vazio. Para tal, empurre para baixo o travamento no acumulador.
- Inserir o acumulador com a polaridade correta no compartimento até o acumulador engrenar de forma sentida.

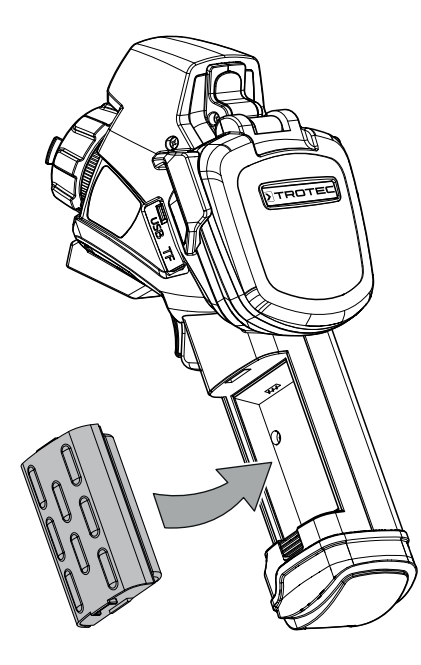

Ligar o aparelho

1. Abra o display.

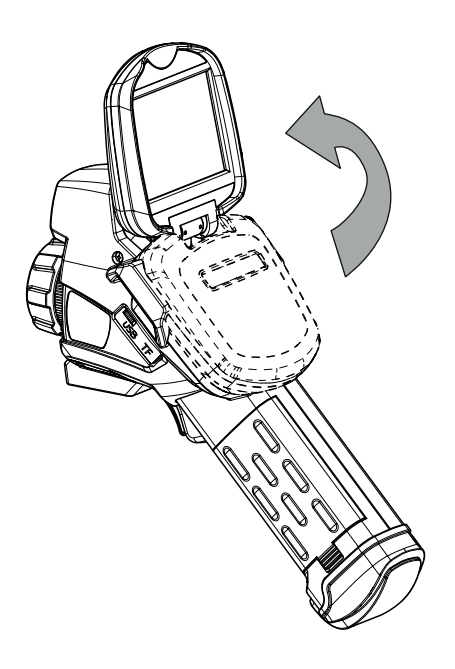

2. Abra a capa de proteção na lente IV.

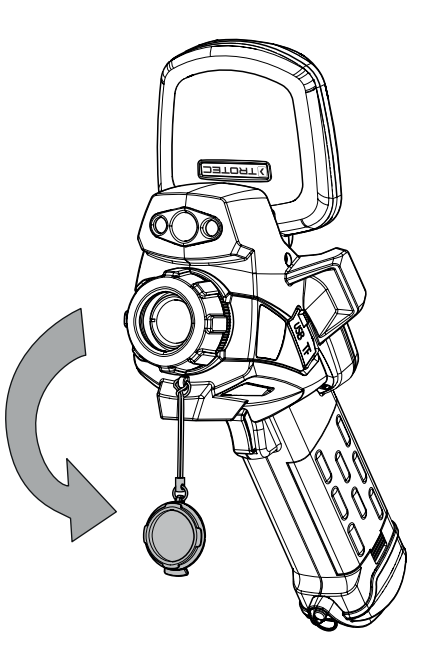

- Pressionar o botão ligar-desligar (17) durante aprox.
   5 segundos.
  - $\Rightarrow$  0 LED operacional (24) acende-se azul.
  - ⇒ 0 logótipo da Trotec aparece no display.
- 4. Aguardar um momento até que o aparelho esteja completamente ligado.
  - ⇒ No display aparece uma imagem IV atual e o ecrã inicial:

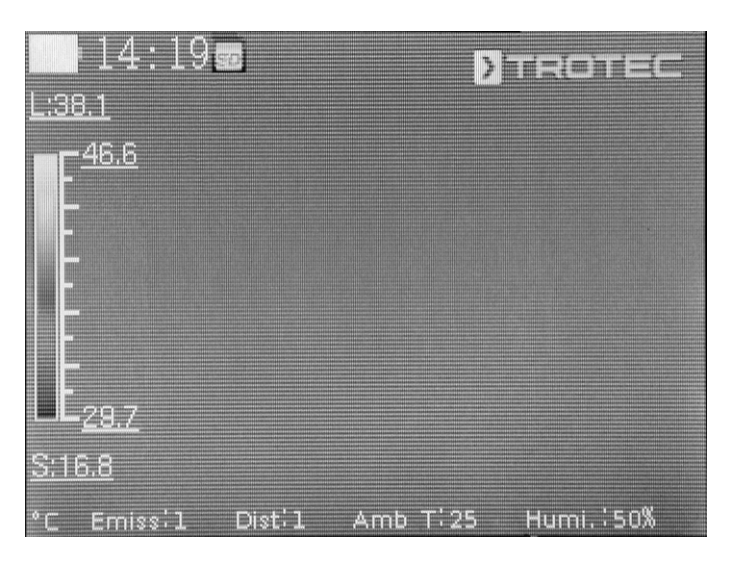

#### Definir o idioma

Proceda da seguinte forma para configurar o idioma dos textos do menu:

- 1. Pressionar o botão C (25).
- ⇒ 0 menu principal é exibido.
- 2. Selecione o menu Settings.
- 3. Selecione o menu System.
- 4. Tocar no botão Language.
- 5. Passar com o dedo sobre a lista de idiomas disponíveis.
- 6. Selecionar o idioma desejado passando pelo idioma com o dedo.
- 7. Confirme a seleção com *OK*.
- $\Rightarrow$  0 idioma desejado foi selecionado e configurado.

#### Configurar a data e hora

Proceda da seguinte maneira para configurar a data e a hora para o sistema e o registo de data e hora das imagens / vídeos:

- 1. Pressionar o botão C (25).
- ⇒ 0 menu principal é exibido.
- 2. Selecione o menu Settings.
- 3. Selecione o menu System.
- 4. Tocar no botão Date & Time.
- 5. Tocar no botão Set date.
- 6. Selecionar o idioma desejado passando pelo idioma com o dedo.
- 7. Confirme a seleção com OK.
- 8. Tocar no botão Set time.
- 9. Selecionar a hora desejada passando pela hora com o dedo.
- 10. Confirme a seleção com OK.
- 11. Tocar no botão Set timezone.
- 12. Selecionar o fuso horário desejado passando pelo fuso horário com o dedo.
- 13. Confirme a seleção com OK.
  - $\Rightarrow$  A data e hora foram selecionadas e configuradas.

#### Focalizar e calibrar a câmara IV

## > Info

Pode atribuir esta função ao botão multifuncional. Informações adicionais relativamente ao botão multifuncional encontrará no capítulo *Set multi-func key*.

- Girar o anel de focagem (15) para o lado esquerdo ou direito até obter a focagem nítida do objeto a ser termografado. Uma imagem não bem focada causa desvios na medição de temperatura!
- 2. Pressione o botão Shutter (23).
  - O fecho interno (Shutter) da câmara IV fecha-se brevemente e é realizada uma comparação automática (calibragem) com as temperaturas existentes na seção da imagem.

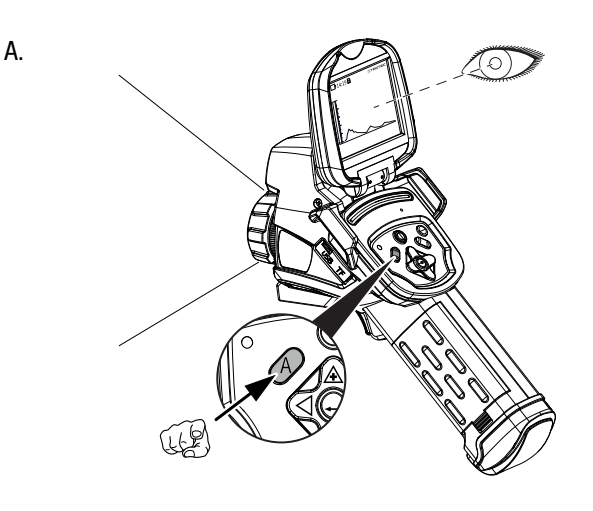

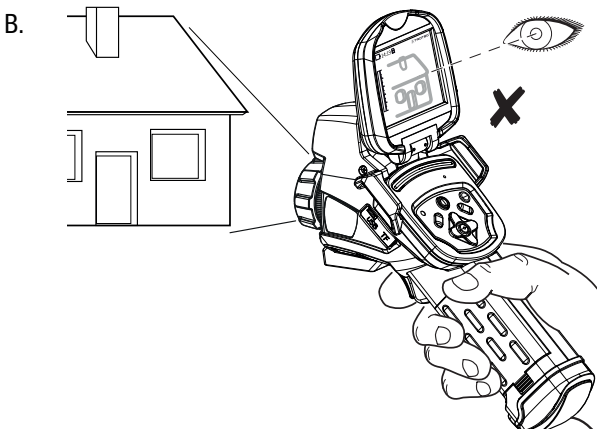

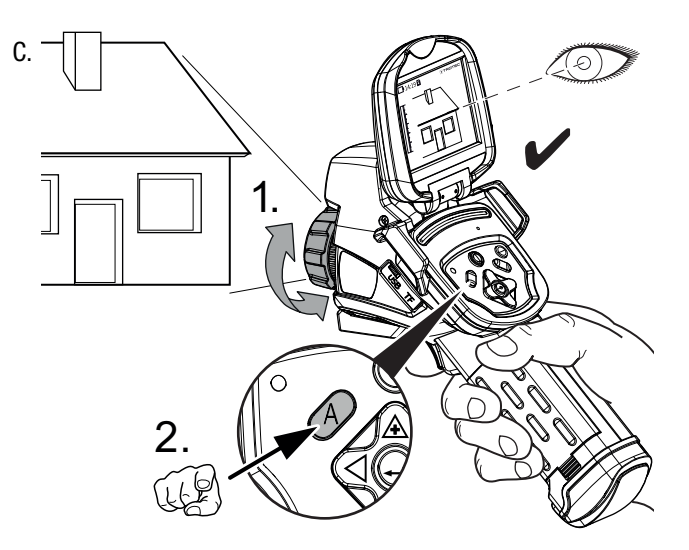

#### Gravar uma imagem / um vídeo infravermelha/o

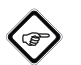

Info

Pode atribuir esta função ao botão multifuncional. Informações adicionais relativamente ao botão multifuncional encontrará no capítulo *Set multi-func key*.

Pode iniciar a gravação de imagens e vídeos IV através do menu principal (botão C).

- 1. Pressionar o botão C (25).
- ⇒ 0 menu principal é exibido.
- 2. Selecione o menu Media.

Proceda da seguinte maneira para tirar e gravar uma imagem infravermelha:

- 1. Tocar no botão *Snapshot*.
  - $\Rightarrow$  A foto é tirada e gravada.
  - ⇒ É novamente apresentado o menu *Media*.

Proceda da seguinte maneira para tirar e gravar um vídeo infravermelho:

- 1. Tocar no botão Video.
  - $\Rightarrow$  A gravação é iniciada.
  - ⇒ No canto superior do display aparece o símbolo de gravação (circulo vermelho) e o tempo de gravação.
- Tocar novamente no botão *Video* para terminar a gravação.
   ⇒ 0 vídeo é gravado.

#### Configurar o botão multifuncional

Pode atribuir diversas funções ao botão multifuncional (11).

| Configuração | Função                                |  |
|--------------|---------------------------------------|--|
| Fecho        | Função Shutter para calibrar          |  |
| Congelar     | Ativar ou desativar Congelar a imagem |  |
| Foto         | Tirar uma fotografia                  |  |
| Laser        | Ligar ou desligar o laser             |  |
| LED          | Ligar ou desligar o LED               |  |

Proceda da seguinte forma para configurar o botão multifuncional:

- 1. Pressionar o botão C (25).
  - ⇒ 0 menu principal é exibido.
- 2. Selecione o menu Settings.
- 3. Selecione o menu System.
- 4. Selecione o menu Control.
- 5. Tocar no botão Multi-Func Key.
- 6. Selecionar a configuração desejada.
- 7. Selecione novamente o menu *Settings*.
  - $\Rightarrow$  A configuração desejada foi gravada.

#### Configurar o botão de início rápido

O botão de início rápido permite o acesso rápido ao menu *Image* e pode ser colocado livremente no ecrã.

Proceda da seguinte maneira para ativar / desativar o botão de início rápido:

- 1. Pressionar o botão C (25).
  - ⇒ 0 menu principal é exibido.
- 2. Selecione o menu Settings.
- 3. Selecione o menu Image.
- 4. Ativar o botão de início rápido movendo o seletor para o lado direito.
- 5. Selecione novamente o menu *Settings*.
- $\Rightarrow$  0 botão de início rápido é ativado e exibido no display.
- 6. Tocar no botão de início rápido e mantê-lo pressionado para poder move-lo para onde quiser.
- 7. Tocar uma vez, brevemente, no botão de início rápido para abrir o menu *Image*.

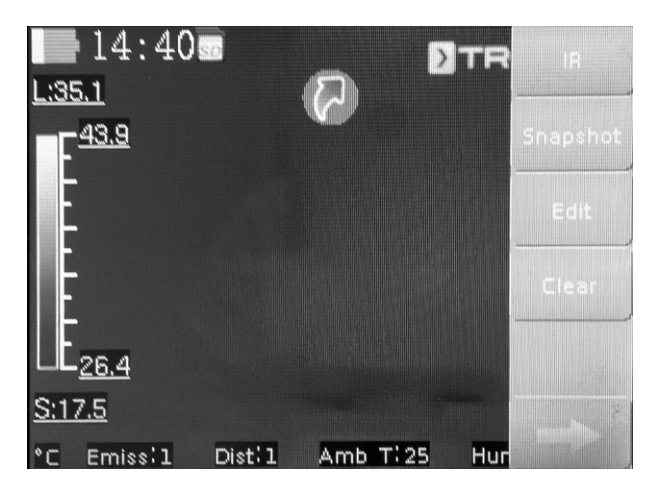

#### Transferir dados por meio do USB

Pode ter acesso ao cartão microSD inserido no aparelho através do cabo de dados microUSB e ler os mesmos ou transferir os dados em tempo real (Realtime) para o software (versão PRO opcional) e, deste modo, gravar vídeos infravermelhos totalmente radiométricos.

Para isto, deve selecionar primeiro o modo de transferência desejado nas configurações:

- USB mode (acesso como memória de dados)
- Trans. (Transferência de dados ao software em tempo real) •
- 1. Pressionar o botão C (25).
- ⇒ 0 menu principal é exibido.
- 2. Selecione o menu Settings.
- 3. Selecione o menu System.
- 4. Selecione o menu Control.
- 5. Tocar no botão USB Mode.
- 6. Selecionar o modo de transferência desejado passando pelos modos com o dedo.
- 7. Selecione novamente o menu Settings.
- 8. Conectar o cabo de dados microUSB ao aparelho.
- 9. Conecte o cabo de dados a um computador ou um portátil.

#### Info

Tem de iniciar a transferência de dados também no software (versão PRO opcional) para conectar o aparelho.

Para transferir vídeos IV totalmente radiométrico em tempo real ao seu computador através do cabo de dados microUSB (apenas em combinação com o software IC Report PRO, opcionalmente disponível), por favor faça o seguinte:

- 1. Conectar o dongle, opcionalmente disponível, da versão PRO do software de análise IC Report a um portal USB desocupado no seu computador. Sem o dongle a ampliação da sua interface USB no software de análise está blogueada.
- 2. Abrir o software IC Report e ativar o modo de transferência Trans. da câmara.
- 3. Conectar o computador à câmara através do cabo microUSB fornecido.
- 4. Após a instalação correta do software de análise IC Report o sistema operacional do computador reconhece automaticamente a câmara conectada e instala todos os controladores necessários.

| erät au          | swählen                                                                                                    | ?                                                       |
|------------------|----------------------------------------------------------------------------------------------------|---------------------------------------------------------|
| 9                | Klicken Sie auf das gewünschte USB-Controller-Moc<br>Klicken Sie auch auf "OK", wenn Ihnen nicht bekar<br>Modell Sie verfügen. Es werden nur die Geräte auf o<br>Installationsdatenträger aufgeführt. | dell und dann auf "OK".<br>Int ist, über welches<br>Iem |
| Model            | l                                                                                                    |                                                         |
| EşiCyr           | rress FX2LP Development kit                                                                                                    |                                                         |
|                  | r Treiber hat eine digitale Signatur.                                                                                                    |                                                         |
| Der<br><u>Wa</u> | arum ist Treibersignierung wichtig?                                                                                                    |                                                         |

- 5. Depois de ter instalado com sucesso os controladores a câmara é reconhecida cada vez que esta é conectada ao computador como memória.
- 6. Selecionar no menu do software de análise o ponto Monitorização - conectar USB ou clicar diretamente no símbolo USB.
- 7. No submenu a abrir deve selecionar o tipo da câmara que quer conectar ao seu computador.

| 10105111      |                       | 7                          |        |
|---------------|-----------------------|----------------------------|--------|
| IC125LV       |                       | <b>_</b>                   |        |
| Calibrated Te | emp Table             |                            |        |
| \\srv47-x\H   | lome\$\friedrichma\De | sktop\Schrottdateien\Therm | •      |
| Temp Ran      | qe                    |                            |        |
| Lens          | Temp Rang             | Temp Range                 |        |
| A             | 1                     | -20,0 ℃ ~ 250,0 ℃          |        |
| 🕅 A           | 2                     | 180,0 °C ~ 600,0 °C        |        |
| B             | 1                     | -5,0 °C ~ 30,0 °C          |        |
| B             | 2                     | 180,0 ℃ ~ 600,0 ℃          |        |
|               |                       |                            | ~      |
| emp farame    | ters                  |                            | 3      |
| missivity     |                       | Distance                   |        |
| ,00           | × •                   | 5 m                        | ×      |
| mbient Temp   | ,                     | Relative Humidity          |        |
| 5°C           | 4                     | 75 %                       | A<br>T |
|               |                       | Reflex Temp                |        |
| emp Correcti  | ION                   |                            |        |

- 8. Depois introduza o caminho do local de memória da tabela de calibragem (ficheiro Dataload.bin) no seu computador.
- 9. Selecione a respetiva faixa de temperatura.
- 10. Confirme com OK.
  - ⇒ Aparece a indicação de imagens ao vivo da câmara na janela de análise do software.

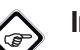

#### Info

A tabela de calibragem ligada à câmara pertence ao número de série e está válida apenas para o respetivo aparelho conectado.

#### Ligar ou desligar o pointer a laser

Proceda da seguinte maneira para ativar / desativar o pointer a laser:

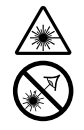

#### Advertência para a existência de raios laser Laser da classe 2, P máx.: < 1 mW, $\lambda$ : 650 nm, EN 60825-1:2014

Nunca olhar diretamente para o raio laser ou para a abertura de onde sai o laser.

Nunca deve dirigir o raio laser para pessoas, animais ou áreas reflectantes. Mesmo um breve contato visual com o raio laser pode danificar os olhos.

O olhar para a saída de laser com instrumentos óticos (p.ex. lupa, lente de ampliação e semelhante) implica um perigo para os olhos.

Ao trabalhar com um laser de classe 2 deve observar as leis nacionais relativamente ao uso de proteção dos olhos.

- 1. Pressionar o botão C (25).
- ⇒ 0 menu principal é exibido.
- 2. Selecione o menu *Settings*.
- 3. Selecione o menu *System*.
- 4. Selecione a opção *Control*.
- 5. Ativar permanentemente o laser movendo o seletor para o lado direito.
  - $\Rightarrow$  0 pointer a laser está ligado e está sempre aceso.
  - $\Rightarrow$  0 seletor *Laser* aparece com o fundo azul.
- 6. Desativar o laser movendo o seletor para o lado esquerdo.

#### Info

Pode atribuir esta função ao botão multifuncional. Informações adicionais relativamente ao botão multifuncional encontrará no capítulo *Set multi-func key*.

#### Usar a conexão AV

Pode conectar o aparelho ao display por meio do cabo AV. Pode transferir a imagem do aparelho no formato PAL ou NTSC.

- 1. Selecione o menu Settings.
- 2. Selecione o menu System.
- 3. Selecione o menu Control.
- Na opção TV-Out Mode selecionar o formato desejado PAL ou NTSC.
- 5. Ativar a opção *TV-Out* movendo o seletor para o lado direito.
  - $\Rightarrow$  0 seletor *TV-Out* aparece com o fundo azul.
  - $\Rightarrow$  A saída de TV está ativada.
- 6. Abrir a tampa na saída AV (5).
- 7. Conectar o cabo AV fornecido ou um cabo AV apto ao aparelho e ligar o aparelho ao display.

#### Colocar o pára-sol

Se necessário pode colocar o pára-sol para proteger o display da iluminação ambiente.

Para isto, faça o seguinte:

1. Deslizar o pára-sol de cima sobre o display aberto.

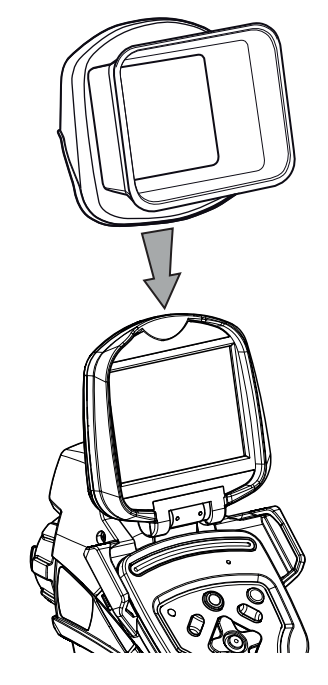

#### Desligar o aparelho

- 1. Remover o pára-sol se este for instalado.
- 2. Pressionar o botão ligar/desligar (17).
- 3. Confirmar a consulta com *OK*.
- 4. Fechar o display.

## Software

Pode selecionar as funções ou diretamente através do touchdisplay ou através dos botões de setas juntamente com o botão Enter (21).

#### Menu principal

✓ É indicado o ecrã inicial.

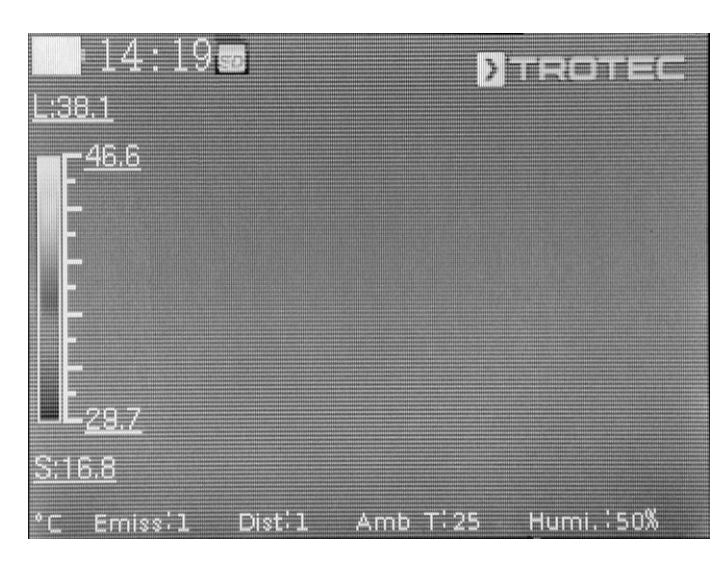

1. Pressionar o botão C (25) ou tocar no texto Trotec no display para abrir o menu principal.

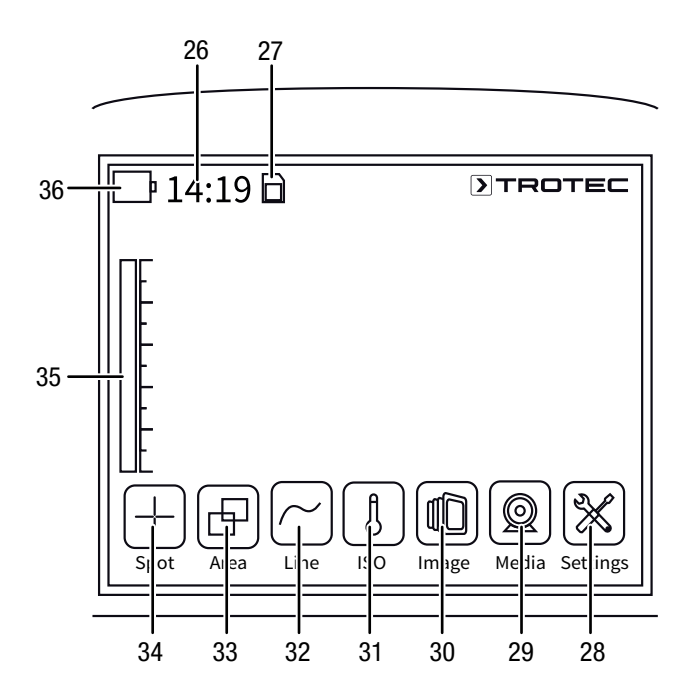

 Pode selecionar os submenus ou diretamente através do touchdisplay ou através dos botões de setas juntamente com o botão Enter (21). 0 menu principal contém os seguintes menus:

| Símbolo            | Função                                   |
|--------------------|------------------------------------------|
| $\left  + \right $ | Menu <i>Pontos (Spot</i> , 34)           |
| Ð                  | Menu <i>Área</i> ( <i>Area</i> , 33)     |
| $\frown$           | Menu <i>Linhas (Line</i> , 32)           |
| ß                  | Menu <i>ISO</i> ( <i>ISO</i> , 31)       |
|                    | Menu <i>Imagem</i> ( <i>Image</i> , 30)  |
|                    | Menu <i>Média</i> ( <i>Media</i> , 29)   |
| X                  | Menu <i>Configurações</i> (Settings, 28) |

#### Menu Spot

Neste menu pode realizar as seguintes configurações:

- Definir ponto de medição
- Apagar ponto de medição
- Realizar as configurações para o ponto de medição

#### Definir ponto de medição

- 1. Tocar no menu Spot.
  - ⇒ Um ponto de medição aparece no display.
  - Ao lado do ponto de medição aparece um número (p.ex. 1) e a temperatura atual se isto for configurado nas configurações gerais ou para este ponto.
- 2. Tocar no ponto de medição e puxe-o até ao local desejado.
  - ➡ 0 ponto de medição atualmente ativo aparece com o fundo verde.
- 3. Se necessário pode adicionar oito pontos de medição.

#### Apagar ponto de medição

- 1. Tocar no ponto de medição e puxe-o até ao caixote de lixo, que aparece no canto direito inferior.
  - ⇒ 0 ponto de medição é apagado.

#### Realizar as configurações para o ponto de medição

- Com o ponto de medição ativado deve pressionar o botão Enter (21) ou faça brevemente 2x toques no ponto de medição.
  - ⇒ As configurações do ponto de medição aparecem no display.

| 1                      | 2:57 📾 👘      | . la     | TROTEC    |
|------------------------|---------------|----------|-----------|
| L;35.2                 |               | Spot 2   | Save      |
| <b>E</b> <sup>42</sup> |               |          |           |
| F-                     | Display       | Show     |           |
|                        | Mode          | Max      |           |
|                        | Temp:         | On       |           |
|                        | Background:   | Hide     |           |
| $ \mathbf{L}_{27} $    |               | Off      | -         |
| <u>S:14.9</u>          |               | - 0.0    | •         |
| °C En                  | niss:1 Dist:1 | Amb T:25 | Humi.:50% |

| Configuração      |                    | Função                                                                                                    |
|-------------------|--------------------|----------------------------------------------------------------------------------------------------|
| Indicação         | Ocultar            | Ocultar o ponto de medição                                                                                               |
|                   | Indicação          | Indicar o ponto de medição                                                                                               |
| Modo              | Manual             | A posição do ponto de medição pode ser alterada manualmente.                                                             |
|                   | MAX                | O ponto de medição salta<br>automaticamente até à posição com<br>a temperatura mais elevada.                             |
|                   | MIN                | O ponto de medição salta<br>automaticamente até à posição com<br>a temperatura mais baixa.                               |
| Temp.             | Desligada          | A temperatura do ponto de medição<br>não é indicada.                                                                     |
|                   | Ligada             | A temperatura atual do ponto de<br>medição é indicada ao lado do ponto<br>de medição.                                    |
| Fundo             | Ocultar            | A temperatura e o número do ponto<br>de medição são indicados sem fundo<br>colorido.                                     |
|                   | Indicação          | A temperatura e o número do ponto<br>de medição são indicados sob um<br>fundo colorido.                                  |
| Modo de<br>alarme | Desligado          | A função de alarme para o ponto de medição é desligada.                                                                  |
|                   | é superado         | O alarme acústico soa quando a<br>temperatura no ponto de medição for<br>mais elevada do que a temperatura<br>de alarme. |
|                   | não é<br>alcançada | O alarme acústico soa quando a<br>temperatura no ponto de medição for<br>mais baixa do que a temperatura de<br>alarme.   |
|                   | igual              | O alarme acústico soa quando a<br>temperatura no ponto de medição for<br>igual à temperatura de alarme.                  |
| Temp alarme       |                    | Introduzir a temperatura para o modo<br>de alarme                                                                        |

#### Menu Area

Neste menu pode realizar as seguintes configurações:

- Configurar a área
- Apagar a área
- Fazer configurações para a área

#### Configurar a área

- 1. Selecione o menu Area.
  - $\Rightarrow$  A área aparece no display.
  - ⇒ Ao lado da área aparece um número (p.ex. A1).
- 2. Tocar no centro da área e puxá-la até ao local desejado.
- 3. Tocar num dos cantos da área para aumentar ou diminuir a área.
- 4. Se necessário pode adicionar duas áreas.

#### Apagar a área

- 1. Tocar na área e puxá-la até ao caixote de lixo, que aparece no canto direito inferior.
  - $\Rightarrow$  A área é apagada.

#### Fazer configurações para a área

- 1. Com a área ativada deve pressionar o botão Enter (21) ou faça um breve duplo toque (2x) na área.
  - ⇒ As configurações da área aparecem no display.

| L:33.7            | 3:03 <b>5</b> | 2:35. <b>2</b> 3 | TROTEC      |
|-------------------|---------------|------------------|-------------|
| E <sup>41.2</sup> | Cancel        | Area l           | Save        |
|                   |               | Show             | -           |
|                   |               | On               | -           |
|                   |               | Off              | -           |
| LL26.3            |               | Off              | - 36.1      |
| <u>S:14.9</u>     |               |                  |             |
| °C Emi            | ss:1 Dist     | 1 Amb T:25       | Humi. : 50% |

| Configuração |           | Função                                                                                                    |
|--------------|-----------|----------------------------------------------------------------------------------------------------|
| Indicação    | Ocultar   | Ocultar a área                                                                                                    |
|              | Indicação | A área aparecerá                                                                                                    |
| MAX          | Desligado | Desativar a indicação                                                                                                    |
|              | Ligada    | Dentro da área um ponto indica a<br>temperatura mais elevada.<br>À direita ao lado da área é indicada a<br>temperatura mais elevada dentro da<br>área como valor numérico. |
| MIN          | Desligada | Desativar a indicação                                                                                                    |
|              | Ligada    | Dentro da área um ponto indica a<br>temperatura mais baixa.<br>À direita ao lado da área é indicada a<br>temperatura mais baixa dentro da<br>área como valor numérico.     |
| MÉD.         | Desligada | Desativar a indicação                                                                                                    |
|              | Ligada    | À direita ao lado da área é indicada a<br>temperatura média dentro da área<br>como valor numérico.                                                                         |

### Menu *Line*

Neste menu pode realizar as seguintes configurações:

- Ativar a linha
- Apagar a linha

#### Ativar a linha

- 1. Tocar no menu Line.
  - ⇒ No display aparecem uma linha e o percurso de temperatura ao longo desta linha.
  - Em cima da linha aparece um triângulo que aponta a um ponto na linha. Neste ponto a temperatura é indicada como valor numérico
- Com a linha ativada deve pressionar o botão com a seta para cima/baixo (16 / 20) ou tocar na linha e mover esta para cima ou para baixo. O triângulo marca o ponto de medição na linha e pode ser movido para o lado esquerdo e direito.

#### Apagar a linha

- 1. Tocar na linha e puxá-la até ao caixote de lixo, que aparece no canto direito inferior.
  - $\Rightarrow$  A linha foi apagada.

16

#### Menu ISO

Isotermas são cores da mesma temperatura. Neste modo a câmara de imagem térmica marca todas as áreas, que se encontram numa faixa de temperatura antes definida (janela de isotermas), por meio de uma cor selecionada e especialmente chamativa. Isto podem ser, p.ex., valores inferiores ao ponto de orvalho em áreas de edifícios ou também zonas críticas em armários de distribuição, etc.

Neste menu pode realizar as seguintes configurações:

- Indicação
- Modo
- Cor
- Alarme

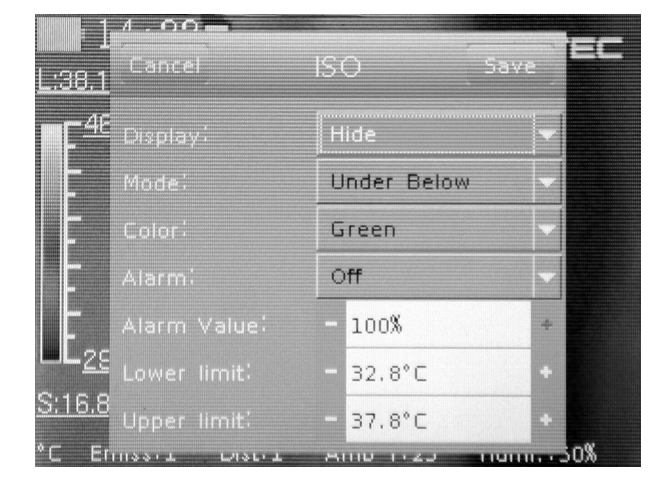

| Configuração    |                     | Função                                                                                                    |
|-----------------|---------------------|----------------------------------------------------------------------------------------------------|
| Indicação       | Ocultar             | Ocultar isotermas                                                                                          |
|                 | Indicação           | Indicar isotermas para uma área<br>selecionada                                                             |
| Modo            | Inferior            | Indicar isotermas inferiores ao limite inferior                                                            |
|                 | Superior            | Indicar isotermas superiores ao limite superior                                                            |
|                 | Intervalo           | Indicar isotermas dentro dos limites inferior e superior (intervalo)                                       |
|                 | Interv<br>+inferior | Indicar isotermas dentro dos limites<br>inferior e superior (intervalo) e<br>inferiores ao limite inferior |
|                 | Interv<br>+superior | Indicar isotermas dentro dos limites<br>inferior e superior (intervalo) e<br>superiores ao limite superior |
| Cor             | Verde               | Colorir as isotermas com a cor verde                                                                       |
|                 | Preto               | Colorir as isotermas com a cor preta                                                                       |
|                 | Branco              | Colorir as isotermas com a cor<br>branca                                                                   |
|                 | Transparente        | Apresentar as isotermas de forma<br>transparente                                                           |
| Alarme          | Desligado           | Desligar o alarme                                                                                          |
|                 | Ligado              | Ligar o alarme                                                                                             |
| Valor de alarme |                     | Introduzir a percentagem do alarme,<br>que se refere à percentagem das<br>cores ISO na imagem              |
| Limite inferior |                     | Introduzir a temperatura do limite inferior                                                                |
| Limite superior |                     | Introduzir a temperatura do limite superior                                                                |

#### Menu Image

Neste menu pode realizar as seguintes configurações:

- Selecionar o modo da câmara
- Apresentar/ocultar as barras de imagens / as ferramentas de análise
- Selecionar a paleta de cores
- Configurar a faixa (Span) e o nível (Level)

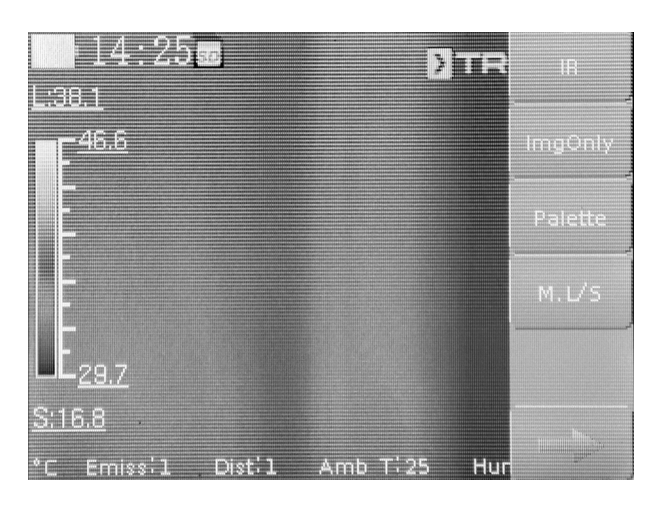

| Configuração                                                                        | Designação | Função                                                                                                    |
|-------------------------------------------------------------------------------------|------------|----------------------------------------------------------------------------------------------------|
| Selecionar o                                                                        | IV         | É apresentada a imagem IV                                                                                                    |
| modo da<br>câmara                                                                   | CCD        | É apresentada a imagem da<br>câmara                                                                                                    |
|                                                                                     | Fusão      | Serão sobrepostas a imagem IV<br>e os contornos da imagem da<br>câmara (DuoVision Plus)                                                                                                    |
|                                                                                     | Pos        | <ul> <li>A posição da imagem da câmara pode ser deslocada:</li> <li>Mover a imagem com o dedo até os contornos são alinhados com a imagem IV.</li> <li>Confirmar e gravar as configurações tocando no botão Dana</li> </ul>                          |
|                                                                                     | Pronto     | <ul> <li>Confirmar as configurações da fusão de imagens</li> <li>Por favor, tenha em atenção que as configurações devem ser confirmadas para poder continuar realizar demais configurações nos pontos / nas áreas de medição ou na linha.</li> </ul> |
| Apresentar/<br>ocultar as<br>barras de<br>imagens / as<br>ferramentas de<br>análise | Só imagem  | Apresenta/oculta as barras de<br>informação                                                                                                    |
| Selecionar a<br>paleta de cores                                                     | Paleta     | Selecionar a paleta de cores<br>para a imagem IV                                                                                                    |
| Configurar a<br>faixa (Span) e o                                                    | M. L/S     | Selecionar manualmente a faixa<br>(Span) e o nível (Level)                                                                                                    |
| nível (Level)                                                                       | A. L/S     | Configurar automaticamente e<br>para sempre a faixa (Span) e o<br>nível (Level)                                                                                                    |
|                                                                                     | A. Level   | Configurar manualmente a faixa<br>(Span) e de forma automática e<br>para sempre o nível (Level)                                                                                                    |
|                                                                                     | A. Span    | Configurar manualmente o nível<br>(Level) e de forma automática e<br>para sempre a faixa (Span)                                                                                                    |

#### Menu Media

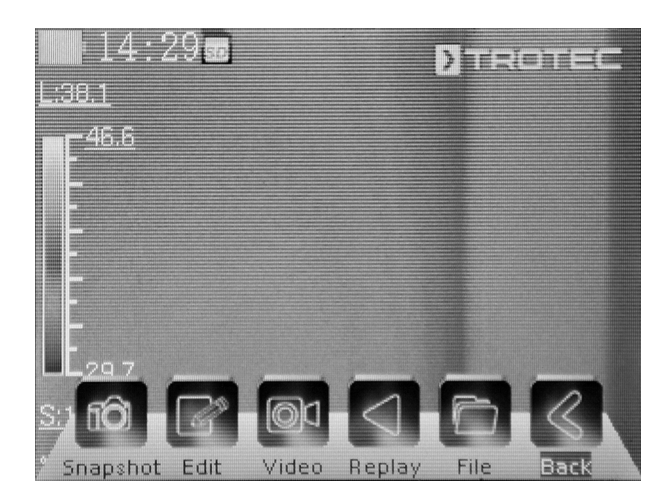

Neste menu pode realizar as seguintes configurações:

| Símbolo    | Configuração | Função                            |
|------------|--------------|-----------------------------------|
| 10         | Foto         | Tirar foto                        |
|            | Editar       | Editar a forno                    |
|            | Vídeo        | Gravar o vídeo / parar a gravação |
|            | Tocar        | Tocar o vídeo                     |
|            | Ficheiro     | Chamar o gestor de ficheiros      |
| $\bigcirc$ | Voltar       | Chamar o menu principal           |

#### Submenu para tirar a foto

Info

## 

Imagens ou vídeos só podem ser tirados e gravados se o cartão microSD for inserido.

Proceda da seguinte maneira para tirar uma foto:

- 1. Tocar no botão *Snapshot*.
  - $\Rightarrow$  A foto é tirada e gravada.
  - $\Rightarrow$  É novamente apresentado o menu *Media*.

#### Submenu para editar a foto

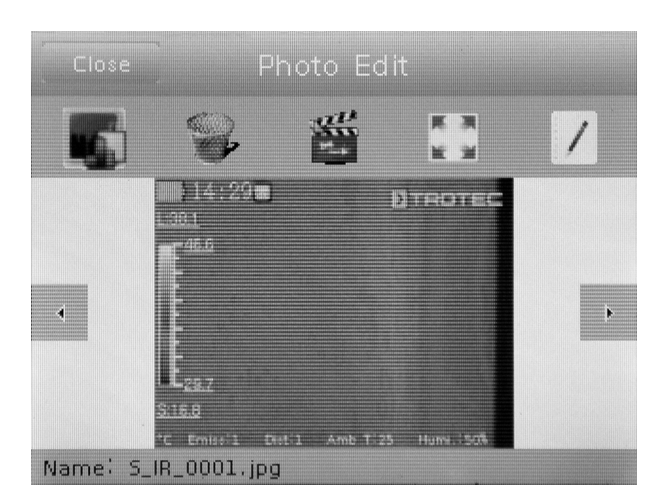

Neste menu pode utilizar as seguintes funções:

| Símbolo            | Função                                 |
|--------------------|----------------------------------------|
|                    | Indicar a foto                         |
|                    | Apagar a foto                          |
|                    | Iniciar a apresentação de slides       |
| <b>ひ</b><br>ひ<br>ひ | Apresentar a foto como quadro completo |
| :                  | Adicionar a descrição da foto          |

## Submenu Iniciar / parar a gravação de um vídeo

Proceda da seguinte maneira para gravar um vídeo:

- 1. Tocar no botão Video.
  - $\Rightarrow$  A gravação é iniciada.
  - ⇒ No canto superior do display aparece o símbolo de gravação (circulo vermelho) e o tempo de gravação.
- Tocar novamente no botão *Video* para terminar a gravação.
   ⇒ 0 vídeo é gravado.

## TROTEC

#### Submenu Tocar o vídeo

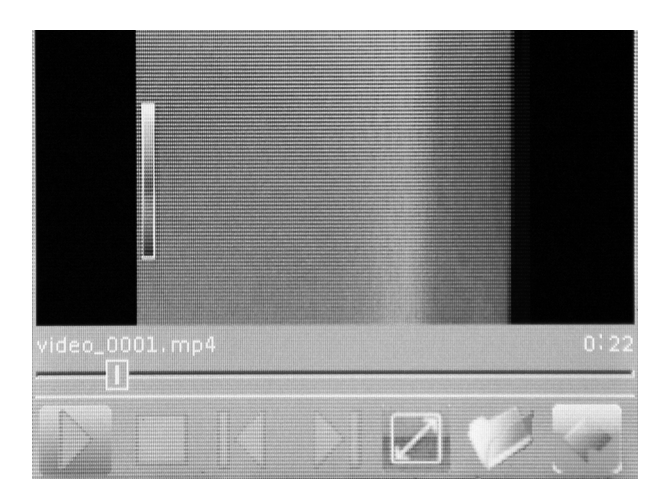

Neste menu pode utilizar as seguintes funções:

| Símbolo          | Função                             |
|------------------|------------------------------------|
| $\triangleright$ | Tocar o vídeo                      |
|                  | Parar o vídeo                      |
|                  | Selecionar o anterior vídeo        |
| $\square$        | Selecionar o próximo vídeo         |
|                  | Tocar o vídeo como quadro completo |
| Ø                | Visualização vídeos                |
|                  | Voltar ao menu <i>Media</i>        |

#### Submenu Sistema de ficheiros

É aberto o gestor de ficheiros interno do sistema.

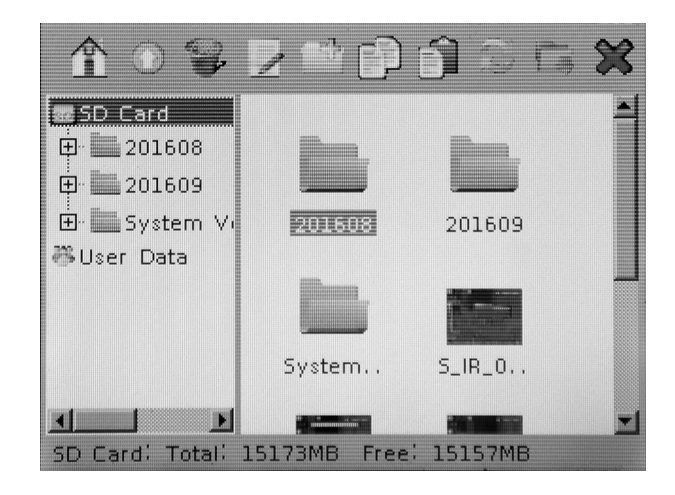

| Símbolo      | Função                                                                      |
|--------------|-----------------------------------------------------------------------------|
| Å            | Indicar a página inicial do gestor de ficheiros                             |
|              | Selecionar a pasta de nível superior                                        |
|              | Apagar o ficheiro / a pasta selecionado/a                                   |
|              | Alterar o nome do ficheiro                                                  |
| Ĥ            | Criar uma nova pasta                                                        |
|              | Copiar o ficheiro selecionado                                               |
|              | Inserir o ficheiro copiado                                                  |
|              | Atualizar a indicação                                                       |
|              | Determinar a pasta selecionada como local de<br>memória para vídeos e fotos |
| $\bigotimes$ | Voltar ao menu <i>Media</i>                                                 |

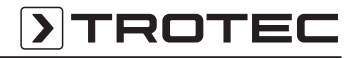

#### Menu Settings

Neste menu pode selecionar os seguintes submenus:

- Análise
- Imagem
- Sistema

#### Submenu Análise

Neste menu pode realizar as seguintes configurações:

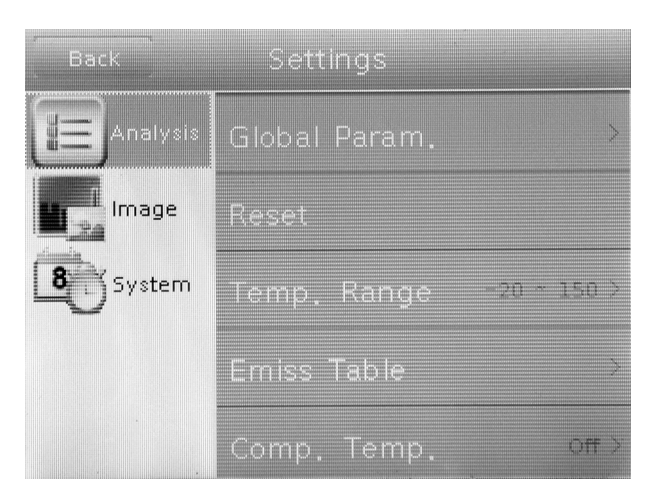

| Designação      |                   | Função                                                                                                    |
|-----------------|-------------------|----------------------------------------------------------------------------------------------------|
| Parâm<br>Global | Emissividade      | Configurar a emissividade, faixa<br>de valores de 0,00 a 1,00                                                                             |
|                 | Distância         | Configurar a distância até ao<br>objeto                                                                                                   |
|                 | Ambi. temp.       | Configurar a temperatura<br>ambiente                                                                                                    |
|                 | Temp.refl.        | Configurar a temperatura refletida<br>do ambiente                                                                                         |
|                 | Humidade do<br>ar | Configurar a humidade rel. do ar<br>do ambiente                                                                                           |
|                 | Deslocamento      | Configurar o deslocamento para a<br>temperatura (deslocamento da<br>curva de calibragem interna da<br>câmara em volta do ponto zero)      |
|                 | Fundo             | Ocultar                                                                                                    |
|                 |                   | Indicação                                                                                                    |
| Reset           |                   | Para repor as configurações de<br>fábrica                                                                                                 |
| FaixaTemp.      |                   | Selecionar a faixa de temperatura:<br>-20 °C a +150 °C ou 140 °C a<br>600 °C                                                              |
| Tabela de el    | missão            | Listagem de várias emissividades                                                                                                    |
| Temp.Comp.      |                   | Comparar um ponto de medição<br>selecionado com uma temperatura<br>de referência configurada                                              |
| Objetiva        |                   | Ao utilizar objetivas substituíveis<br>opcionais deve introduzir o ângulo<br>de abertura da objetiva utilizada (e<br>introduzida no menu) |

#### Submenu Imagem

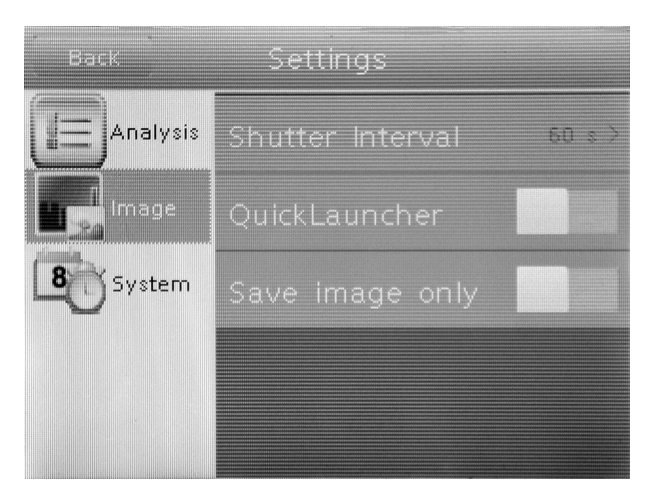

| Submenu                   | Configurações                                            |
|---------------------------|----------------------------------------------------------|
| Intervalo do fecho        | Configurar o intervalo do fecho (Shutter)<br>da lente IV |
| Botão de início rápido    | Ativar ou desativar o botão de início<br>rápido          |
| Gravar apenas a<br>imagem | Ativar ou desativar Save image only                      |

#### Submenu Sistema

1 · · · ·

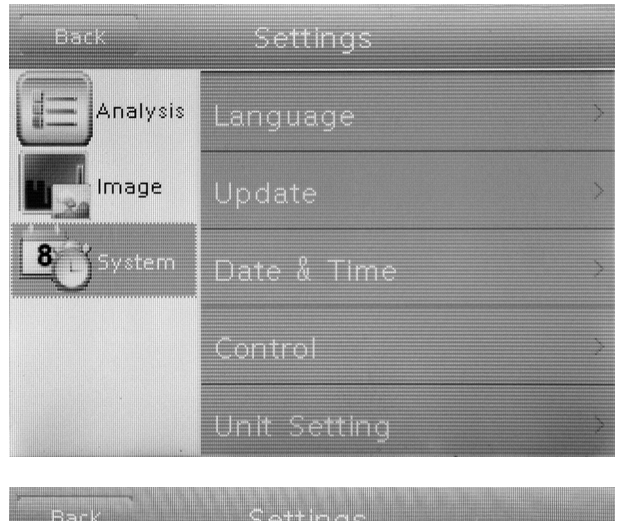

| Back     | Settings      |   |
|----------|---------------|---|
| Analysis | Control       | > |
| Image    | Unit Setting  | × |
| System   | System Info   | > |
|          | Bluetooth     | × |
|          | Power Manager | > |

| Submenu                     | Configurações                                                                                                    |
|-----------------------------|----------------------------------------------------------------------------------------------------|
| Idioma                      | Selecionar o idioma dos textos de menu                                                                                                    |
| Atualizar                   | Iniciar a atualização do software / Realizar<br>o backup                                                                                                    |
| Data & Hora                 | Configurar a data e hora                                                                                                    |
| Comando                     | Configurar o laser, a saída de TV, o LED e<br>o USB                                                                                                    |
| Configuração do<br>aparelho | Configurar as unidades para o<br>comprimento (metros ou pés) e a<br>temperatura (Celsius ou Fahrenheit)                                                                             |
| Informação do<br>sistema    | Indica a informação do sistema com o<br>número de série e a versão do firmware.<br>Ao pressionar no botão vermelho pode<br>reposicionar as configurações de fábrica<br>do aparelho. |
| Bluetooth (opcional)        | Ativar / desativar a interface de Bluetooth<br>e administrar aparelhos de Bluetooth<br>ligados                                                                                      |
| Gestor de energia           | Ativar / desativar o protetor de ecrã e o desligar automático                                                                                                    |

## Emissividade

A emissividade descreve o valor caraterístico da dissipação de energia de um material (veja também o capítulo Termos de termografia).

A emissividade do material depende de vários fatores:

- composição,
- propriedade da superfície,
- temperatura.

A emissividade pode estar entre 0,01 e (teoricamente) 1. A seguinte regra pode ser assumida:

- Se um material for escuro e a estrutura de sua superfície for opaca, ele terá, muito provavelmente, também uma alta emissividade.
- Quanto mais clara e mais lisa a superfície de um material, tanto mais baixa é a emissividade.
- Quanto maior for a emissividade da superfície a ser medida, tanto melhor ela é apropriada para uma medição de temperatura sem contacto, por pirómetro ou câmara de imagem térmica, porque uma falsificação das reflexões de temperatura são negligenciáveis.

A entrada de um valor de emissão o mais exato possível é essencial para uma medição precisa.

A maior parte dos materiais orgânicos têm uma emissividade de 0,95. Materiais metálicos ou brilhantes têm um valor muito mais baixo.

| Material                             | Temperatura (°C) | Emissividade<br>(indicações<br>aproximadas) |  |  |
|--------------------------------------|------------------|---------------------------------------------|--|--|
| Alumínio                             |                  |                                             |  |  |
| Alumínio polido                      | 100              | 0,09                                        |  |  |
| Película de alumínio<br>comum        | 100              | 0,09                                        |  |  |
| Alumina cromada e<br>eletrolítica    | 25 - 600         | 0,55                                        |  |  |
| Alumina suave                        | 25 - 600         | 0,10 - 0,20                                 |  |  |
| Alumina forte                        | 25 - 600         | 0,30 - 0,40                                 |  |  |
| Ferro                                |                  |                                             |  |  |
| Ferro forjado polido                 | 200              | 0,21                                        |  |  |
| Ferro forjado<br>processado          | 20               | 0,44                                        |  |  |
| Ferro polido e fundido               | 40 - 250         | 0,28                                        |  |  |
| Barra de aço polida                  | 770 - 1040       | 0,52 - 0,56                                 |  |  |
| Aço bruto, soldado                   | 945 - 1100       | 0,52 - 0,61                                 |  |  |
| Superfícies Óxido de<br>ferro        | 20               | 0,69                                        |  |  |
| Superfície totalmente<br>enferrujada | 22               | 0,66                                        |  |  |

|                                           | Temperatura (°C) | Emissividade<br>(indicações<br>aproximadas) |
|-------------------------------------------|------------------|---------------------------------------------|
| Placa de ferro laminada                   | 100              | 0,74                                        |
| Aço oxidado                               | 198 - 600        | 0,64 - 0,78                                 |
| Ferro forjado                             | 198 - 600        | 0,79                                        |
| (oxidado nos 600 °C)                      |                  |                                             |
| Aço                                       | 125 - 520        | 0,78 - 0,82                                 |
| (oxidado nos 600 °C)                      |                  |                                             |
| Oxido de ferro                            | 500 - 1200       | 0,85 - 0,95                                 |
| Placa de ferro                            | 025 - 1120       | 0.87 - 0.05                                 |
| Forra fundida ávida da                    | 925 - 1120<br>25 | 0,07 - 0,95                                 |
| ferro pesado                              | 25               | 0,00                                        |
| Ferro fundido, óxido de                   | 40 - 250         | 0,95                                        |
| ferro                                     |                  |                                             |
| Superfície de fundição                    | 22               | 0,94                                        |
| Ferro fundido em<br>fundição              | 1300 - 1400      | 0,29                                        |
| Aço de estrutura fundido                  | 1600 - 1800      | 0,28                                        |
| Aço líquido                               | 1500 - 1650      | 0,28                                        |
| Minério de ferro puro                     | 1515 - 1680      | 0,42 - 0,45                                 |
| Placa de ferro<br>galvanizada e brilhante | 28               | 0,23                                        |
| Cohre                                     |                  | <u> </u>                                    |
| Óxido de cobre                            | 800 - 1100       | 0 13 - 0 16                                 |
| Espelho de cobre                          | 100              | 0.05                                        |
| Óxido de cobre forte                      | 25               | 0.078                                       |
| Cobre líquido                             | 1080 - 1280      | 0 13 - 0 16                                 |
| Latão                                     | 1000 1200        | 0,10 0,10                                   |
| Espelho de latão                          | 28               | 0.03                                        |
| Óxido de latão                            | 200 - 600        | 0.59 - 0.61                                 |
| Cromo                                     |                  |                                             |
| Cromo polido                              | 40 - 1090        | 0.08 - 0.36                                 |
|                                           | 10 1000          | 0,00 0,00                                   |
| Espelho de ouro                           | 230 - 630        | 0.02                                        |
| Prata                                     | 200 000          | 0,02                                        |
| Prata polida                              | 100              | 0.05                                        |
| Níquel                                    | 100              | 0,00                                        |
| Níquel cromo<br>(termoresistente)         | 50 - 1000        | 0,65 - 0,79                                 |
| Liga de níquel e cromo                    | 50 - 1040        | 0.64 - 0.76                                 |
| Níquel cromo ligado<br>(termoresistente)  | 50 - 500         | 0,95 - 0,98                                 |
| Liga de níquel e prata                    | 100              | 0,14                                        |

| Material                            | Temperatura (°C) | Emissividade<br>(indicações<br>aproximadas) |  |  |
|-------------------------------------|------------------|---------------------------------------------|--|--|
| Polido, galvanizado                 | 25               | 0,05                                        |  |  |
| Galvanizado                         | 20               | 0,01                                        |  |  |
| Arame de níquel                     | 185 - 1010       | 0,09 - 0,19                                 |  |  |
| Chumbo                              |                  |                                             |  |  |
| Chumbo puro (não<br>oxidado)        | 125 - 225        | 0,06 - 0,08                                 |  |  |
| Aço inoxidável                      | Aço inoxidável   |                                             |  |  |
| 18 -8                               | 25               | 0,16                                        |  |  |
| 304 (8Cr, 18Ni)                     | 215 - 490        | 0,44 - 0,36                                 |  |  |
| 310 (25Cr, 208Ni)                   | 215 - 520        | 0,90 - 0,97                                 |  |  |
| Estanho                             |                  | 1                                           |  |  |
| Placa de estanho pronta             | 100              | 0,07                                        |  |  |
| Fortemente oxidado                  | 0 - 200          | 0,60                                        |  |  |
| Zinco                               |                  |                                             |  |  |
| Oxidado nos 400 °C                  | 400              | 0,01                                        |  |  |
| Cinza óxido de zinco                | 25               | 0,28                                        |  |  |
| Magnésio                            |                  | 1                                           |  |  |
| Magnésia                            | 275 - 825        | 0,20 - 0,55                                 |  |  |
| Materiais metálicos                 | 1                | 1                                           |  |  |
| Hg                                  | 0 - 100          | 0,09 - 0,12                                 |  |  |
| Chapa                               |                  | 0,88 - 0,90                                 |  |  |
| Materiais não<br>metálicos          |                  |                                             |  |  |
| Tijolo                              | 1100             | 0,75                                        |  |  |
| Tijolo queimado                     | 1100             | 0,75                                        |  |  |
| Grafite (preto de<br>lâmpada)       | 96 - 225         | 0,95                                        |  |  |
| Esmalte de porcelana<br>(branco)    | 18               | 0,90                                        |  |  |
| Asfalto                             | 0 - 200          | 0,85                                        |  |  |
| Vidro (superfície)                  | 23               | 0,94                                        |  |  |
| Calcimina                           | 20               | 0,90                                        |  |  |
| Carvalho                            | 20               | 0,90                                        |  |  |
| Peça de carvão                      |                  | 0,85                                        |  |  |
| Peça de isolamento                  |                  | 0,91 - 0,94                                 |  |  |
| Tubo de vidro                       |                  | 0,90                                        |  |  |
| Tipo de laço                        |                  | 0,87                                        |  |  |
| Produtos de esmalte de<br>porcelana |                  | 0,90                                        |  |  |
| Design de esmalte de<br>porcelana   |                  | 0,83 - 0,93                                 |  |  |

| Material                              | Temperatura (°C) | Emissividade<br>(indicações<br>aproximadas) |
|---------------------------------------|------------------|---------------------------------------------|
| Materiais sólidos                     |                  | 0,80 - 0,93                                 |
| Cerâmica (vaso)                       |                  | 0,90                                        |
| Película                              |                  | 0,90 - 0,93                                 |
| Vidro termoresistente                 | 200 - 540        | 0,85 - 0,95                                 |
| Mica                                  |                  | 0,94 - 0,95                                 |
| Flume mica                            |                  | 0,90 - 0,93                                 |
| Vidro                                 |                  | 0,91 - 0,92                                 |
| Camada de cré                         |                  | 0,88 - 0,93                                 |
| Laço superior                         |                  | 0,91 - 0,92                                 |
| Epoxy Placa de vidro                  |                  | 0,86                                        |
| Placa de epoxy<br>hidroxibenzeno      |                  | 0,80                                        |
| Bloco de talco terminal               |                  | 0,87                                        |
| Materiais elétricos                   |                  |                                             |
| Semicondutor                          |                  | 0,80 - 0,90                                 |
| Transistor (plástico<br>selado)       |                  | 0,30 - 0,40                                 |
| Transistor (díodo de<br>metal)        |                  | 0,89 - 0,90                                 |
| Transmissão de impulso                |                  | 0,91 - 0,92                                 |
| Chapa de cobre dourada                |                  | 0,30                                        |
| Cobre revestido e<br>soldado a frio   |                  | 0,35                                        |
| Arame de chumbo<br>revestido de zinco |                  | 0,28                                        |
| Arame de latão                        |                  | 0,87 - 0,88                                 |

## Termos da termografia

#### Span (contraste)

Se as temperaturas forem distribuídas de forma homogênea e perto uma da outra na imagem é possível que a imagem não é muito colorida, não tem muitos contrastes e os contornos não são muito nítidos. Para melhorar os contrastes da imagem deve pressionar as setas para cima ou para baixo no teclado central do menu. Deste modo pode aumentar ou diminuir a faixa de temperatura configurada. A apresentação de individuais áreas térmicas na imagem serão alteradas e apresentarão mais contrastes.

#### Level (temperatura média / nível de temperatura / brilho)

Muitas vezes faz sentido realizar um ajuste ou uma deslocação da temperatura média (Level) juntamente com uma adaptação da distância (veja Span). Por exemplo, se diminuiu a distância a um mínimo e move agora esta faixa de temperatura muito reduzida deslocando o nível (Level) para cima/baixo, a própria imagem torna-se parcialmente inutilizável, porque é totalmente sobre ou sobcontrolada. No entanto, deste modo pode tornar visível mesmo as mais pequenas diferenças de temperatura no objeto, passando todas as seções de temperatura.

#### Emissão

Todo o corpo, cuja temperatura fica acima do ponto zero absoluto de - 273,15 °C, emite uma irradiação térmica. A qualidade desta irradiação depende e.o. da propriedade da superfície (p.ex. cor, estrutura, composição do material, etc.) e da sua própria temperatura. A emissividade de um corpo indica a quantidade da irradiação emitida em comparação com a irradiação dum radiador preto ideal. Um radiador preto ideal tem a emissividade teórica de 1. Neste caso ideal os outros fatores como a transmissão e a reflexão podem ser negligenciadas. No entanto, na prática isto não é possível. Superfícies que apresentam uma reflexão forte no espectro de luz visível também refletam fortemente na faixa espectral do infravermelho, como p.ex. alumínio polido.

#### Vale a fórmula: Transmissão + Reflexão + Emissão = 1

Na maioria dos casos o fator de transmissão pode ser negligenciado. Se a superfície a ser termografada for fortemente refletante, aumenta a respetiva parte da reflexão e diminui a parte da emissão.

Exemplo:

- Transmissão = 0
- Reflexão = 0,8
- Emissão = 0,2

Superfícies muito refletantes refletam todas as possíveis temperaturas de fontes de calor em redor, que, por sua vez, serão detetadas indiretamente e medidas pela câmara de imagem térmica, no entanto, isto não acontece com a temperatura superficial a ser medida do próprio objeto. Par evitar este problema, muitas vezes a superfície a ser medida é tratada com aplicação de autocolantes ou sprays especiais com uma elevada emissividade definida.

Basicamente: Quanto mais elevada a emissividade, menor o grau de reflexão e melhor a possível termografia.

#### Temperatura refletida

A identificação das fontes de calor em redor, que podem influenciar a medição e a deteção da temperatura média, que é irradiada por estas fontes de calor e que pode ser refletida pelo objeto a ser termografado.

#### **Erros e avarias**

| Erro                                            | Causa                                                     | Solução                                                                                 |
|-------------------------------------------------|-----------------------------------------------------------|-----------------------------------------------------------------------------------------|
| A câmara não tira<br>imagens / vídeos           | A memória interna<br>está cheia                           | Apagar dados, que<br>já não são<br>necessários, para<br>libertar memória.               |
| O acumulador<br>descarrega muito<br>rapidamente | Acumulador<br>demasiado velho ou<br>danificado            | Utilizar um novo<br>acumulador.                                                         |
| O acumulador não<br>carrega                     | O cabo carregador<br>não está<br>corretamente<br>inserido | Verificar a<br>colocação correta<br>da ficha.                                           |
|                                                 | Acumulador<br>demasiado velho ou<br>danificado            | Utilizar um novo<br>acumulador.                                                         |
|                                                 | Contactos sujos                                           | Limpe os contactos<br>com um pano seco<br>e limpo.                                      |
| O cartão SD não é<br>detetado                   | Contactos sujos                                           | Limpe os contactos<br>cuidadosamente<br>com um pano seco<br>e limpo.                    |
|                                                 | Formatação de<br>dados errada                             | O cartão SD devia<br>ser formatado como<br>FAT32 para ser<br>detetado pelo<br>aparelho. |

## Manutenção e Reparação

#### Carregar o acumulador

Carregar o acumulador quando a indicação do estado de carga (36) torna-se amarelo, ou se o aparelho não puder mais ser ligado.

Carregar o acumulador sempre por meio do alimentador e do carregador incluídos no volume de fornecimento. Para isto, faça o seguinte:

- Conectar o alimentador a uma tomada de rede suficientemente protegida. Utilizar exclusivamente o alimentador original ou um com especificações idênticas, caso contrário tanto o acumulador como a câmara podem ser danificados!
- 2. Inserir a ficha microUSB do alimentador na conexão microUSB no carregador.
  - $\Rightarrow$  0 LED no carregador ascende-se com a cor azul.
- 3. Colocar o acumulador no carregador.
  - $\Rightarrow$  0 LED no carregador ascende-se com a cor vermelha.
  - ⇒ 0 acumulador está completamente carregado quando o LED do carregador ascende-se com a cor azul.
- 4. Retirar o acumulador carregado do carregador.
- 5. Remover o alimentador da tomada de rede e do carregador.

Caso queira continuar trabalhar com o aparelho durante o carregamento, pode carregar o acumulador também no aparelho. Para tal, utilizar exclusivamente o alimentador fornecido. Para isto, faça o seguinte:

- $\checkmark\,$  0 acumulador foi colocado no aparelho.
- Conectar o alimentador a uma tomada de rede suficientemente protegida. Utilizar exclusivamente o alimentador original ou um com especificações idênticas, caso contrário tanto o acumulador como a câmara podem ser danificados!
- 2. Inserir a ficha microUSB do alimentador na conexão microUSB no aparelho.
  - ➡ 0 acumulador está completamente carregado quando a indicação do estado de carga é totalmente verde.
- 3. Remover o alimentador da tomada de rede e do aparelho.

## 🖒 Info

O aparelho também funciona apenas com o carregador conectado, sen um acumulador colocado.

#### Substituir o acumulador

Para substituir um acumulador deve fazer o mesmo que foi descrito em Inserir / trocar o acumulador.

#### Limpeza

Limpar o aparelho com um pano húmido e macio, que não solte fiapos. Assegure-se que nenhuma humidade possa penetrar na carcaça. Não utilize aerossóis, solventes, produtos de limpeza que contenham álcool ou outros produtos abrasivos, mas apenas água limpa para humedecer o pano.

#### Reparação

Não se deve efetuar quaisquer alterações ao aparelho e não se deve montar quaisquer peças de reposição. Em caso de reparo ou inspeção do aparelho, entre em contacto com o fabricante.

#### Descarte

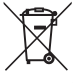

O símbolo do caixote de lixo riscado num aparelho elétrico ou eletrónico usado significa, que este aparelho não deve ser descartado nos resíduos domésticos no fim da sua vida útil. Para a sua devolução gratuita estão disponíveis centros de recolha para aparelhos elétricos e eletrónicos usados perto de si. Pode obter os endereços através da sua administração urbana ou comunal. Pode obter mais informações sobre opções de devolução criadas por nós no nosso website em www.trotec24.com.

A recolha separada de aparelhos elétricos e eletrónicos usados permite a reutilização, a reciclagem ou outras formas de reutilizar os aparelhos usados e evita as consequências negativas durante a eliminação dos materiais contidos nos aparelhos, que possivelmente representam um perigo para o meio ambiente e a saúde das pessoas.

Será responsável pela eliminação dos dados pessoais eventualmente existentes nos aparelhos usados a serem descartados.

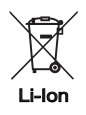

Na União Europeia, pilhas e acumuladores não devem ser deitados no lixo doméstico, mas devem ser descartados de forma correta - em conformidade com a Diretiva 2006/66/CE DO PARLAMENTO E DO CONSELHO EUROPEU de 6 de Setembro de 2006 sobre pilhas e acumuladores. Por favor, descarte pilhas e acumuladores de acordo com as disposições legais vigentes.

## Trotec GmbH & Co. KG

Grebbener Str. 7 D-52525 Heinsberg )+49 2452 962-400 =+49 2452 962-200

info@trotec.com www.trotec.com